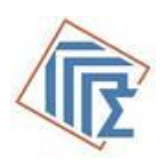

# Υπουργείο Ψηφιακής Διακυβέρνησης

Γενική Γραμματεία Πληροφοριακών Συστημάτων & Ψηφιακής Διακυβέρνησης

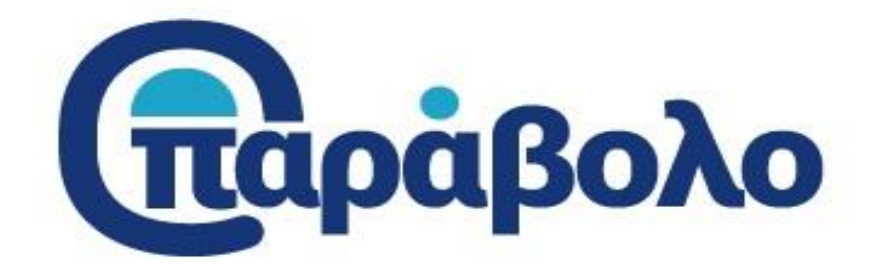

# **e-Παράβολο**

# Διαχείριση από Δημόσιο Φορέα

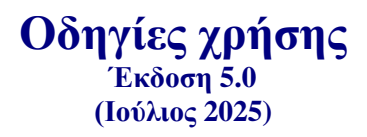

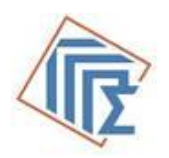

# Διαχείριση από Δημόσιο Φορέα στην πλατφόρμα e-Παράβολο

# Περιεχόμενα

| ΔΙΑΧ  | ΕΙΡΙΣΗ ΑΠΟ ΔΗΜΟΣΙΟ ΦΟΡΕΑ ΣΤΗΝ ΠΛΑΤΦΟΡΜΑ Ε-ΠΑΡΑΒΟΛΟ         | 2  |
|-------|------------------------------------------------------------|----|
| 1.    | ΕΙΣΑΓΩΓΗ                                                   | 3  |
| 2.    | ΈΝΤΑΞΗ ΝΕΟΥ ΦΟΡΕΑ ΣΤΟ Ε – ΠΑΡΑΒΟΛΟ                         | 3  |
| 3.    | ΣΥΝΔΕΣΗ ΣΤΗΝ ΕΦΑΡΜΟΓΗ                                      | 4  |
| 4.    | ΚΑΤΑΧΩΡΗΣΗ ΟΡΓΑΝΙΚΩΝ ΜΟΝΑΔΩΝ ΔΗΜΟΣΙΟΥ ΦΟΡΕΑ ΓΙΑ Ε-ΠΑΡΑΒΟΛΟ | 6  |
| 5.    | ΕΞΟΥΣΙΟΔΟΤΗΣΗ ΕΚΠΡΟΣΩΠΩΝ ΦΟΡΕΑ                             | 8  |
| 6.    | ΣΤΑΤΙΣΤΙΚΑ                                                 | 10 |
| 7. ПА | РАРТНМА І                                                  | 11 |

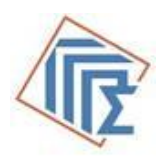

# 1. Εισαγωγή

Η Γενική Γραμματεία Πληροφοριακών Συστημάτων & Ψηφιακής Διακυβέρνησης, στο πλαίσιο των ηλεκτρονικών υπηρεσιών, καλείται να εντάξει στην εφαρμογή του e-Παραβόλου τους Δημόσιους Φορείς που χρειάζεται να διαχειρίζονται ηλεκτρονικά παράβολα.

Προκειμένου να ενταχθεί ένας φορέας στην εφαρμογή του e-παραβόλου, απαιτείται:

- 1. Να αιτηθεί την ένταξή του στην εφαρμογή του e-παραβόλου ως Δημόσιος Φορέας.
- 2. Να συνδεθεί στην εφαρμογή του e-παραβόλου με κωδικούς Taxisnet.
- 3. Να καταχωρίσει κατάλογο των οργανωτικών μονάδων του, ο οποίος θα χρησιμοποιείται κατά την εξουσιοδότηση των εκπροσώπων του, προκειμένου να οριστεί η οργανωτική μονάδα στην οποία ανήκει ο χρήστης που εξουσιοδοτείται.
- Να εξουσιοδοτήσει τους ΑΦΜ των υπαλλήλων του, οι οποίοι θα διαχειρίζονται τα ηλεκτρονικά παράβολα.

Απαραίτητη προϋπόθεση είναι οι υπάλληλοι να έχουν εκδώσει Κωδικούς Δημόσιας Διοίκησης.

### 2. Ένταξη νέου φορέα στο e – παράβολο

Ο φορέας που θέλει να ενταχθεί στην εφαρμογή του e-παραβόλου, θα πρέπει να αποστείλει στο email: <u>eparavolo@gsis.gr</u> τη φόρμα που υπάρχει στο <u>Link</u> (Παράρτημα Ι)

Μόλις ενημερωθεί από το αρμόδιο τμήμα του e-παραβόλου ότι ολοκληρώθηκε η ένταξή του στην εφαρμογή του e-Παραβόλου, θα μπορεί να ακολουθήσει τα επόμενα βήματα.

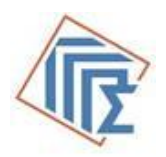

### 3. Σύνδεση στην εφαρμογή

Στην οθόνη 1, ο Δημόσιος Φορέας συνδέεται με τους κωδικούς πρόσβασης του λογαριασμού του στο Taxisnet και εμφανίζεται η παρακάτω οθόνη

| govgr                                     | ΕΛΛΗΝΙΚΗ ΔΗΜΟΚΡΑΤΙΑ<br>Υπουργείο Ψηφιακής Διακυβέρνησης                           |
|-------------------------------------------|-----------------------------------------------------------------------------------|
| Όνομα χρήστη                              |                                                                                   |
| Foreas_parav2                             |                                                                                   |
| Κωδικός πρόσβασης                         | Γενική Γοσμματεία                                                                 |
| ΣΥΝΔΕΣΗ                                   | Πληροφοριακών<br>Συστημάτων &<br>Ψηφιακής Διακυβέρνησης                           |
| Απαγορεύεται η μη εξο<br>η οποία μπορεί ν | υσιοδοτημένη χρήση αυτής της τοποθεσίας,<br>να επιφέρει αστική και ποινική δίωξη. |

Οθόνη 1

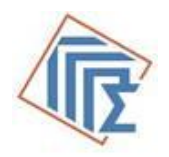

Μετά την είσοδό του στην εφαρμογή μεταφέρεται στην αρχική σελίδα του e – Παράβολο (Οθόνη 2), στην οποία εμφανίζεται το εξής μενού επιλογών:

e-Παράβολο – Διαχείριση e- Παράβολο (Έκδοση)

| govgr                                                                                                    | παράβολο                                                                                                    |                                                                                           |                                                            | (                     | <b>ΕΛΛΗΝΙΚΗ ΔΗΜΟΚΡΑΤΙΑ</b><br>Υπουργείο Ψηφιακής Διακυβέρνησης | Γενική Γραμματεία<br>Πληροφορίακών<br>Συστημάτων &<br>Ψηφιακής Διακυβέρνησης |
|----------------------------------------------------------------------------------------------------|----------------------------------------------------------------------------------------------------|-------------------------------------------------------------------------------------------|------------------------------------------------------------|-----------------------|----------------------------------------------------------------|------------------------------------------------------------------------------|
| 🟫 e-Παράβολο - Διαχείρι                                                                                                    | ση Εισαγωγή Υπηρεσίας                                                                                                    | Οι υπηρεσίες μου                                                                          | Εξουσιοδοτήσεις                                            | Στατιστικά            |                                                                | Ελληνικά 🖌 🙎                                                                 |
|                                                                                                    | γρήγηση παραβόλου Τα πα                                                                                                    | ράβολά μου                                                                                |                                                            |                       |                                                                |                                                                              |
| Καλώς ήλθατε στ<br>Στην εφαρμογή το<br>• διαχειριστείτε<br>• εκδώσετε παρι<br>e-Παράβολο • Δια<br>Ως φορέας στην εα<br>1. Εισαγωγή Υτη<br>2. Οι υπηρεσίες 1 | ην υπηρεσία του Ηλεκτρονικού<br>υ Ηλεκτρονικού Παραβόλου ως ε<br>τις Υπηρεσίες του φορέα<br>τις Εξουσιοδοτήσεις των υπαλλή<br>άβολα για λογαριασμό του φορές<br><b>Ιχείριση</b><br>ραρμογή Ηλεκτρονικού παραβόλ<br>ρεσίας<br>μου | ο Παραβόλου (e-Παράβ<br>κπρόσωπος του φορέα α<br>ιλων<br>ι σας<br>ου έχετε τις παρακάτω ε | <b>3ολο) ως εκπρόσωπος</b><br>σας μπορείτε να:<br>πιλογές: | του φορέα "ΦΟΡΕ,      | ΑΣ ΠΑΡΑΒΟΛΟ 2"                                                 |                                                                              |
| 3. Εξουσιοδοτήσ<br>4. Στατιστικά<br><i>Για τη δημιουργία</i>                                                                                                | εις<br>η νέων παραβόλων ή κατάργηση 1                                                                                                    | αλιών, όπως αποστείλε                                                                     | τε συμπληρωμένο το xls                                     | ; (με σχετικό Link) σ | o eparavolo@gsis.gr                                            |                                                                              |
| <b>e-Παράβολο – Έκ</b><br>Ως <b>Νομικό πρόσω</b><br>1. Χορήγηση παρ<br>2. Τα παράβολά μ                                                                     | <b>δοση<br/>πο</b> έχετε τις παρακάτω επιλογές:<br>¤αβόλου<br>μου                                                                                                    |                                                                                           |                                                            |                       |                                                                |                                                                              |
| Μια υπηρεσία των : Υ<br>Υ<br>Α                                                                                                    | ′πουργείο Ψηφιακής Διακυβέρνη<br>′πουργείο Οικονομικών<br>ννεξάρτητη Αρχή Δημοσίων Εσόδ                                                                                                    | σης- Γενική Γραμματεία Ι<br>ων                                                            | Πληροφοριακών Συστη                                        | υάτων και Ψηφιακήα    | ; Διακυβέρνησης                                                |                                                                              |

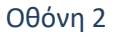

Το μενού **e-Παράβολο – Διαχείριση** περιέχει τις νέες δυνατότητες του φορέα μέσα από την εφαρμογή e-Παράβολο, που δημιουργήθηκαν για ευκολότερη χρήση και διαχείριση.

Συγκεκριμένα παρέχονται οι παρακάτω επιλογές:

- 1. Εισαγωγή Υπηρεσίας
- 2. Οι υπηρεσίες μου
- 3. Εξουσιοδοτήσεις
- 4. Στατιστικά

Το μενού **e-Παράβολο (Εκδοση)** αφορά το Φορέα ως Νομικό Πρόσωπο, που επιθυμεί την έκδοση παραβόλων για λογαριασμό του ίδιου του φορέα.

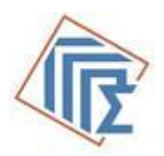

### 4. Καταχώρηση οργανικών μονάδων Δημοσίου Φορέα για e-Παράβολο

Από το μενού του e - Παράβολο-Διαχείριση, ο φορέας επιλέγει Εισαγωγή Υπηρεσίας και εμφανίζεται η Οθόνη 3.

| 🕕 govgr 🛛 🕞                                             | αράβολο                                                                                                |                                  | Γενική Γραμματεία<br>Πληροφορία κών<br>Συστημάτων &<br>Ψηφιακής Διακυβέρνησης |
|---------------------------------------------------------|----------------------------------------------------------------------------------------------------|----------------------------------|-------------------------------------------------------------------------------|
| Α e-Παράβολο - Διαχείριση Εισαγωγ                       | ή <b>Υπηρεσίας</b> Οι υπηρεσίες μου Εξουσιοδοτήσεις Στατιστικά                                         |                                  | Ελληνικά 🖌 🙎                                                                  |
| 🕈 e-Παράβολο 🛛 🕂 Χορήγηση παραβό                        | λου Τα παράβολά μου                                                                                    |                                  |                                                                               |
|                                                         | Τίτλος Υπηρεσίας *                                                                                     | Διευθυνση *                      |                                                                               |
|                                                         | Τρλέφωνο *                                                                                             | e-mail *                         |                                                                               |
|                                                         |                                                                                                    |                                  |                                                                               |
|                                                         | Η νέα Υπηρεσία ανήκει στα ΙΔ ΚΤΕΟ;                                                                     | Παρακαλώ επιλέξτε                |                                                                               |
|                                                         | Υποβολ                                                                                                 | λή Αιτήματος                     |                                                                               |
|                                                         |                                                                                                    |                                  |                                                                               |
|                                                         |                                                                                                    |                                  |                                                                               |
|                                                         |                                                                                                    |                                  |                                                                               |
| N 8 - N                                                 |                                                                                                    |                                  |                                                                               |
| Μια υπηρεσία των : Υπουργείο<br>Υπουργείο<br>Ανεξάρτητη | Ψηφιακής Διακυβέρνησης- Γενική Γραμματεία Πληροφοριακών Συστη<br>Οικονομικών<br>η Αρχή Δημοσίων Εσόδων | μάτων και Ψηφιακής Διακυβέρνησης |                                                                               |

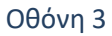

Στην συνέχεια, θα πρέπει να συμπληρώσει τα απαραίτητα στοιχεία που είναι υποχρεωτικά:

- Τίτλος Υπηρεσίας
- Διεύθυνση
- Τηλέφωνο
- E-mail

\*\* Στην περίπτωση που ο φορέας εξουσιοδοτεί και υπηρεσίες ιδιωτικών φορέων θα εμφανίζεται η λίστα των Φορέων (π.χ. Ιδιωτικά ΚΤΕΟ – Νηογνώμονές ).

Μετά την καταχώρηση των στοιχείων επιλέγει «Υποβολή Αιτήματος».

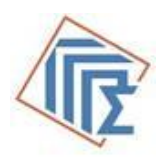

Στην καρτέλα «**Οι υπηρεσίες μου**», εμφανίζεται ο κατάλογος των οργανικών μονάδων (π.χ. Δ/νσεις, τμήματα κλπ.) που έχει καταχωρήσει ο φορέας.

| 🕕 go                | vgr 🕞                                                         | άβολο                                                     |                                |                          | ΕΛΛΗΝΙΚΗ ΔΗΜΟΚΡΑΤΙΑ<br>Υπουργείο Ψηφιακής Διακυβές | νησης Ο Γενική Γραμματεία<br>Πληροφορία κών<br>Συστημάτων &<br>Ψηφιακής Διακυβέρνηση |
|---------------------|---------------------------------------------------------------|-----------------------------------------------------------|--------------------------------|--------------------------|----------------------------------------------------|--------------------------------------------------------------------------------------|
| 角 e-Παράβο          | λο - Διαχείριση Εισα                                          | γωγή Υπηρεσίας Οι υπι                                     | η <b>ρεσίες μου</b> Εξουσιοδοτ | ήσεις Στατιστικά         |                                                    | Ελληνικά 🖌                                                                           |
| <b>Α</b> e-Παράβολο | + Χορήγηση παραβόλου                                          | Τα παράβολά μου                                           |                                |                          |                                                    |                                                                                      |
|                     | Τίτλος Υπηρεσίας                                              | Κατάσταση                                                 | Διεύθυνση παραρτήματος         | Τηλέφωνο επικοινωνίας    | Email                                              | Ενέργειες                                                                            |
|                     | asd                                                           | Ενεργή                                                    | address                        | 210                      | eisenheim122@hotmail.com                           | ×                                                                                    |
|                     | title                                                         | Ενεργή                                                    | ΔΕΛΦΩΝ                         | asd                      | koutrosk@unisystems.gr                             | ×                                                                                    |
|                     | titlex                                                        | Ενεργή                                                    | a                              | a                        | a                                                  | ×                                                                                    |
|                     | Νέα υπηρεσία - Τμήμα Β'                                       | Ενεργή                                                    | Χανδρή 1                       | 2104802144               | p.apostolou@gsis.gr                                | ×                                                                                    |
|                     | Υπηρεσία - 2                                                  | Ενεργή                                                    | address                        | 210                      | as@.gmail.com                                      | ×                                                                                    |
|                     | Υπηρεσία 3                                                    | Ενεργή                                                    | Χανδρή 1                       | 2104802582               | eparavolo@gsis.gr                                  | ×                                                                                    |
|                     | Υπηρεσία 4                                                    | Ενεργή                                                    | Χανδρή 1                       | 2104802582               | eparavolo@gsis.gr                                  | ×                                                                                    |
|                     | Υπηρεσία 5                                                    | Ενεργή                                                    | Χανδρή 1                       | 2104802582               | eparavolo@gsis.gr                                  | ×                                                                                    |
|                     | Υπηρεσία 6                                                    | Ενεργή                                                    | Χανδρή 1                       | 2104802582               | eparavolo@gsis.gr                                  | ×                                                                                    |
|                     | Υπηρεσία 7                                                    | Ενεργή                                                    | Χανδρή 1                       | 2104802582               | eparavolo@gsis.gr                                  | ×                                                                                    |
|                     | Υπηρεσία KTEO                                                 | Ενεργή                                                    | ΚΙΛΚΙΣ 17                      | 6947819544               | qqqq@gmail.com                                     | ×                                                                                    |
| Μια υπηρεσί         | α των : Υπουργείο Ψηφια<br>Υπουργείο Οικον<br>Ανεξάρτητη Αρχή | ικής Διακυβέρνησης- Γενική Ι<br>ομικών<br>Δημοσίων Εσόδων | ραμματεία Πληροφοριακών Σ      | υστημάτων και Ψηφιακής Δ | ιακυβέρνησης                                       |                                                                                      |
|                     |                                                               |                                                           | Οθόνη                          | 4                        |                                                    |                                                                                      |

Ο φορέας στην στήλη «**Ενέργειες**» επιλέγοντας **Χ** μπορεί να διαγράψει μια υπηρεσία, εφόσον δεν υπάρχουν εξουσιοδοτημένοι χρήστες κάτω από αυτήν την υπηρεσία. Στη συνέχεια, εμφανίζεται η παρακάτω οθόνη.

| Επιβ | εβαίωση Διαγραφής                               |        | :       |
|------|-------------------------------------------------|--------|---------|
| ?    | Θέλετε σίγουρα να προχωρήσετε στη<br>υπηρεσίας; | διαγρα | αφή της |
|      | r                                               | Nai    | Ακύρωση |
|      | Οθόνη 5                                         |        |         |

**ΠΡΟΣΟΧΗ:** Αν υπάρχουν εξουσιοδοτημένοι χρήστες, πρέπει πρώτα να αρθεί η εξουσιοδότηση των χρηστών και στην συνέχεια να διαγραφεί η υπηρεσία.

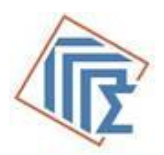

### 5. Εξουσιοδότηση εκπροσώπων φορέα

Στην καρτέλα «**Εξουσιοδοτήσεις**», εμφανίζεται πίνακας με τους εξουσιοδοτημένους υπαλλήλους του φορέα.

| 🕕 go               | ovgr 🕞                 | άβολο                |                        | (                        | ΕΛΛΗΝΙΚΗ ΔΗΜΟΚΡΑΤΙΑ Υπουργείο Ψηφιακής Διακυβέ | ρνησης Ο Γενική Γραμματεία<br>Πληροφοριακών<br>Συστημάτων &<br>Ψηρμακής Διακυβέρνησης |
|--------------------|------------------------|----------------------|------------------------|--------------------------|------------------------------------------------|---------------------------------------------------------------------------------------|
| <b>Α</b> e-Παράβοί | λο - Διαχείριση Εισαγι | υγή Υπηρεσίας Οι υπη | ρεσίες μου Εξουσιοδο   | <b>τήσεις</b> Στατιστικά |                                                | Ελληνικά 💙 🚨                                                                          |
| ♠ e-Παράβολο       | + Χορήγηση παραβόλου   | Τα παράβολά μου      |                        |                          |                                                |                                                                                       |
|                    | Υπηρεσία               |                      |                        |                          |                                                |                                                                                       |
|                    | Παρακαλώ επιλέξτε Υπηρ | εσία 🗸               |                        |                          |                                                |                                                                                       |
|                    | SID                    | Κατάσταση            | Ονοματεπώνυμο          | А.Ф.М.                   | Τίτλος Υπηρεσίας                               | Ενέργειες                                                                             |
|                    | 1                      | Ενεργή               | ΧΑΛΚΕΟΝΙΔΗΣ            | 660074100                | Υπηρεσία - 2                                   | ×                                                                                     |
|                    | 2                      | Ενεργή               | εγφειάδης              | 660074135                | Υπηρεσία 4                                     | ×                                                                                     |
|                    | 3                      | Ενεργή               | ΠΟΥΛΑΚΑΣ               | 105464775                | Υπηρεσία 5                                     | ×                                                                                     |
|                    | 4                      | Ενεργή               | ΠΡΟΙΣΤΑΜΕΝΟΣΒ          | 660074196                | Υπηρεσία 3                                     | ×                                                                                     |
|                    | 5                      | Ενεργή               | ΠΑΡΙΣ ΔΙΠΛΩΜΑΤΗΣΒΒ     | 660074239                | Υπηρεσία 6                                     | ×                                                                                     |
|                    | 6                      | Ενεργή               | ΑΝΔΡΕΑΣ ΔΙΠΛΩΜΑΤΗΣΑΑ   | 660074227                | Υπηρεσία 6                                     | ×                                                                                     |
|                    | 7                      | Ενεργή               | ΠΑΝΑΓΙΩΤΗΣ ΚΑΝΑΚΑΡΗΣ   | 039184438                | Υπηρεσία 7                                     | ×                                                                                     |
|                    | 8                      | Ενεργή               | ΕΥΑΓΓΕΛΟΣ ΠΑΡΗΓΟΡΙΤΣΑΣ | 055230423                | Υπηρεσία KTEO                                  | ×                                                                                     |
|                    | 9                      | Ενεργή               | ΠΕΤΡΟΣ ΕΛΕΓΚΤΗΣΑΑ      | 660074147                | Υπηρεσία KTEO                                  | ×                                                                                     |
|                    | 10                     | Ανενεργή             | ΙΩΑΝΝΗΣ ΑΝΤΩΝΙΟΥ       | 059453425                | Υπηρεσία 7                                     |                                                                                       |
|                    | 11                     | Ενεργή               | ΙΩΑΝΝΗΣ ΕΛΕΓΚΤΗΣΔΔ     | 660074172                | Νέα υπηρεσία - Τμήμα Β'                        | ×                                                                                     |
|                    | 5Πίσω                  |                      |                        |                          |                                                |                                                                                       |

Μια υπηρεσία των : Υπουργείο Ψηφιακής Διακυβέρνησης- Γενική Γραμματεία Πληροφοριακών Συστημάτων και Ψηφιακής Διακυβέρνησης Υπουργείο Οικονομικών Ανεξάρτητη Αρχή Δημοσίων Εσόδων

#### Οθόνη 6

Στο αναπτυσσόμενο μενού «**Παρακαλώ επιλέξτε Υπηρεσία**», εμφανίζονται οι Υπηρεσίες που έχει καταχωρήσει ο φορέας.

| Παρακαλώ επιλέξτε Υπηρεσία | ~ |
|----------------------------|---|
| Παρακαλώ επιλέξτε Υπηρεσία |   |
| Νέα υπηρεσία - Τμήμα Β'    |   |
| Υπηρεσία - 2               |   |
| Υπηρεσία 3                 |   |
| Υπηρεσία 4                 |   |
| Υπηρεσία 5                 |   |
| Υπηρεσία 6                 |   |
| Υπηρεσία 7                 |   |
| Υπηρεσία KTEO              |   |

Οθόνη 7

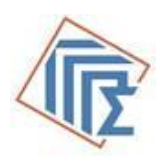

Όταν επιλέξει την Υπηρεσία, θα εμφανιστεί ο πίνακας με τους χρήστες μόνο της συγκεκριμένης υπηρεσίας.

| Υπηρεσία                |           |                    |           |                         |                           |
|-------------------------|-----------|--------------------|-----------|-------------------------|---------------------------|
| Νέα υπηρεσία - Τμήμα Β' | V         |                    |           | Δημιου                  | υργία νέας εξουσιοδότησης |
| SID                     | Κατάσταση | Ονοματεπώνυμο      | А.Ф.М.    | Τίτλος Υπηρεσίας        | Ενέργειες                 |
| 11                      | Ενεργή    | ΙΩΑΝΝΗΣ ΕΛΕΓΚΤΗΣΔΔ | 660074172 | Νέα υπηρεσία - Τμήμα Β' | ×                         |
|                         |           |                    |           |                         |                           |

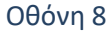

Ο φορέας έχει την δυνατότητα, επιλέγοντας «**Δημιουργία νέας εξουσιοδότησης**», να εξουσιοδοτήσει και νέους υπαλλήλους κάτω από αυτή την υπηρεσία.

Στο πεδίο «**ΑΦΜ χρήστη**», συμπληρώνει τον ΑΦΜ του υπαλλήλου και επιλέγει «**Εύρεση χρήστη**».

| Όνομα φορεά       |          | Υπηρεσία                |
|-------------------|----------|-------------------------|
| ΦΟΡΕΑΣ ΠΑΡΑΒΟΛΟ 2 |          | Νέα υπηρεσία - Τμήμα Β' |
| AΦ                | Μ Χρήστη |                         |
|                   | Εύρεση   | η χρήστη                |

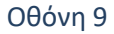

Στην συνέχεια θα εμφανιστεί ο παρακάτω πίνακας με τα στοιχεία του υπαλλήλου, στον οποίο δηλώνει Τηλέφωνο και email και στην συνέχεια επιλέγει «**Αποθήκευση**».

| Όνομα φορεά               |                                     | Υπηρεσία           |                               |
|---------------------------|-------------------------------------|--------------------|-------------------------------|
| Δοκιμαστικός Φορέας are56 |                                     | ΤΕΣΤ ΠΑΡΑΒΟΛ       | 0                             |
|                           | ΑΦΜ Χρήστη                          |                    |                               |
|                           | 03 1                                |                    |                               |
|                           | Εύρεση                              | χρήστη             |                               |
| Όνομα                     |                                     | Επώνυμο            |                               |
| F                         |                                     | Δ                  |                               |
| Πατρώνυμο                 | Τηλέφωνο *                          |                    | Email *                       |
| Γ                         | 2104803288                          |                    | p.test@gsis.gr                |
| Αποθήκευση                | Παρακαλώ συμπλι<br>τηλέφωνο επικοιν | ηρώστε το<br>ωνίας | Παρακαλώ συμπληρώστε το Email |

Οθόνη 10

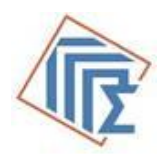

### 6. Στατιστικά

Ο φορέας έχει την δυνατότητα επιλέγοντας την καρτέλα «Στατιστικά», να ενημερωθεί για τα παράβολα του φορέα του τα οποία είναι δεσμευμένα ή πληρωμένα.

Στο αναπτυσσόμενο μενού «Τύπος αναφοράς» μπορεί να επιλέξει «Πληρωμένα» ή «Δεσμευμένα» και στη

συνέχεια «Αναζήτηση» , συμπληρώνοντας και τις αντίστοιχες ημερομηνίες. Ο φορέας μπορεί να αναζητήσει στοιχεία για το διάστημα έως (6) έξι μήνες.

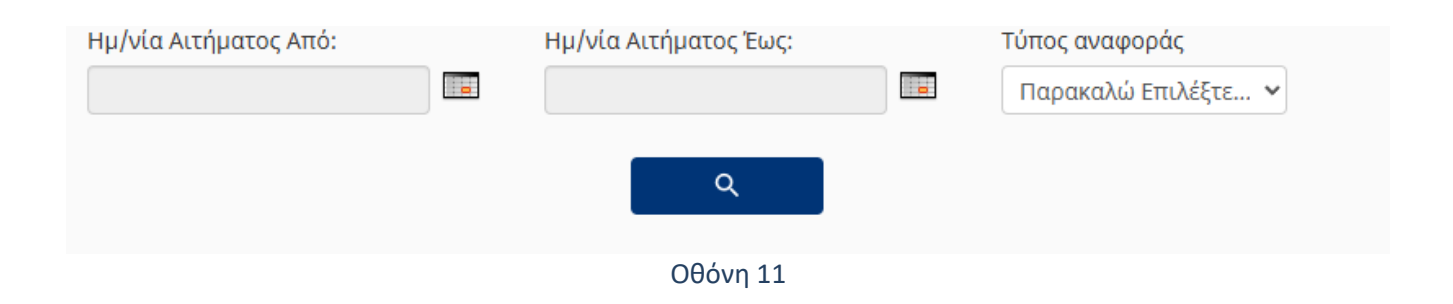

Στην συνέχεια θα εμφανιστεί η παρακάτω οθόνη με τις εγγραφές της αναζήτησής του.

| -μ/νία Αιτήματος Από: Ημ/νία Αιτήματος Έως:<br>13/06/2025 |           | ς Έως: |        | Τύπος<br>Πλη | ; αναφοράς<br>ρωμένα | ~             |  |
|-----------------------------------------------------------|-----------|--------|--------|--------------|----------------------|---------------|--|
| م                                                         |           |        | l      | Εξαγωγή ατ   | ποτελε               | σμάτων        |  |
| Κωδικός παραβόλου                                         | АФМ       |        | Ποσό   |              | I                    | Ημερ. Έκδοσης |  |
| 06738986595512150014                                      | 660074100 |        | 10,00€ |              |                      | 16/06/2025    |  |

Οθόνη 12

Οι εγγραφές με τα αποτελέσματα εμφανίζονται στην Οθόνη. Επιλέγοντας «**Εξαγωγή αποτελεσμάτων**» δημιουργείται αρχείο excel. Ο φορέας έχει την δυνατότητα να αποθηκεύσει τους πίνακες των αποτελεσμάτων που είναι σε μορφή xls (αρχείου excel).

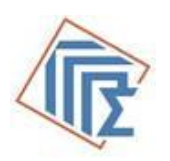

## **7. ПАРАРТНМА І**

#### Πληροφοριακό Σύστημα e-παράβολο Αίτηση ένταξης Φορέα του Δημοσίου ή μεταβολής στοιχείων του

| Ημερομηνία ://                                       |       |                   |  |         |   |
|------------------------------------------------------|-------|-------------------|--|---------|---|
| Στοιχεία Φορέα / Υπηρεσίας                           |       |                   |  |         |   |
| Επωνυμία (στα ελληνικά)                              |       | :                 |  |         |   |
| Διακριτικός Τίτλος                                   |       | :                 |  |         |   |
| AΦM                                                  |       | :                 |  |         |   |
| Οδός :                                               |       |                   |  | Αριθμός | • |
| Πόλη – :                                             |       |                   |  | T.K.    | • |
| Χώρα                                                 | Χώρα  |                   |  |         |   |
| Στοιχεία Επιχειρησιακού Υπευθύνου e-Παράβολο         |       |                   |  |         |   |
| Ονοματεπώνυμο                                        | 10 :  |                   |  |         |   |
| Θέση - Τμήμα                                         |       |                   |  |         |   |
| Τηλέφωνο                                             | :     |                   |  |         |   |
| Επικοινωνίας                                         |       |                   |  |         |   |
| e-mail                                               | :     |                   |  |         |   |
| AΦM                                                  | :     |                   |  |         |   |
| Στοιχεία Διαχειριστή Εφαρμ                           | ιογής | <u>ε-Παράβολο</u> |  |         |   |
| Ονοματεπώνυμο :                                      |       |                   |  |         |   |
| Θέση - Τμήμα                                         | :     |                   |  |         |   |
| Τηλέφωνο                                             | :     |                   |  |         |   |
| Επικοινωνίας                                         |       |                   |  |         |   |
| e-mail                                               | :     |                   |  |         |   |
| ΑΦΜ :                                                |       |                   |  |         |   |
| Στοιχεία Αναπληρωτή Διαχειριστή Εφαρμογής e-Παράβολο |       |                   |  |         |   |
| Ονοματεπώνυμο                                        | :     |                   |  |         |   |
| Θέση - Τμήμα                                         | :     |                   |  |         |   |
| Τηλέφωνο                                             | :     |                   |  |         |   |
| Επικοινωνίας                                         |       |                   |  |         |   |
| e-mail                                               | :     |                   |  |         |   |
| АФМ                                                  | :     |                   |  |         |   |

Ημερομηνία :

(Υπογραφή - Σφραγίδα)

Η συμπλήρωση όλων των στοιχείων είναι υποχρεωτική.

Αποστολή στο email: <u>eparavolo@gsis.gr</u>